## **ISTRUZIONI PER ACCEDERE ALLA GSUITE FOR EDUCATION**

Per accedere alla **GSuite for education**, attivata per il nostro Istituto, seguire queste istruzioni:

- 1. Aprire **Google Chrome** (scaricabile gratuitamente) <u>https://www.google.com/intl/it\_it/chrome/</u>
- 2. Accedere alla pagina: accounts.google.com
- 3. Se avete già un account google chiudetelo per evitare conflitti.
- 4. Accedere utilizzando come indirizzo email: nome.cognome@icnovigliocasarile.edu.it

3- Inserire la password di primo accesso fornita insieme all'indirizzo email:

(vi chiederà di cambiarla immediatamente dopo aver accettato le condizioni di servizio)

A questo punto vedete il vostro account istituzionale. In alto a destra, nello stile di Google, premendo il pulsantino con i nove quadratini (App Google) ci sono le applicazioni già attive, tra cui GMail, Meet e Classroom.